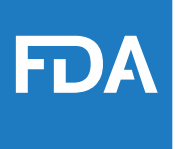

#### USING THE 'COMPLIANCE CHECK INSPECTIONS OF BRICK AND MORTAR TOBACCO PRODUCT RETAILERS' DATABASE

**CENTER FOR TOBACCO PRODUCTS** 

Disclaimer: This is not a formal dissemination of information by FDA and does not represent Agency position or policy.

#### AGENDA

- Overview
- Easy Ways to Access the Database
- Searching the Database
  - Search Results
  - Exporting Data
  - Starting a New Search
- Additional Resources
- Contacting CTP

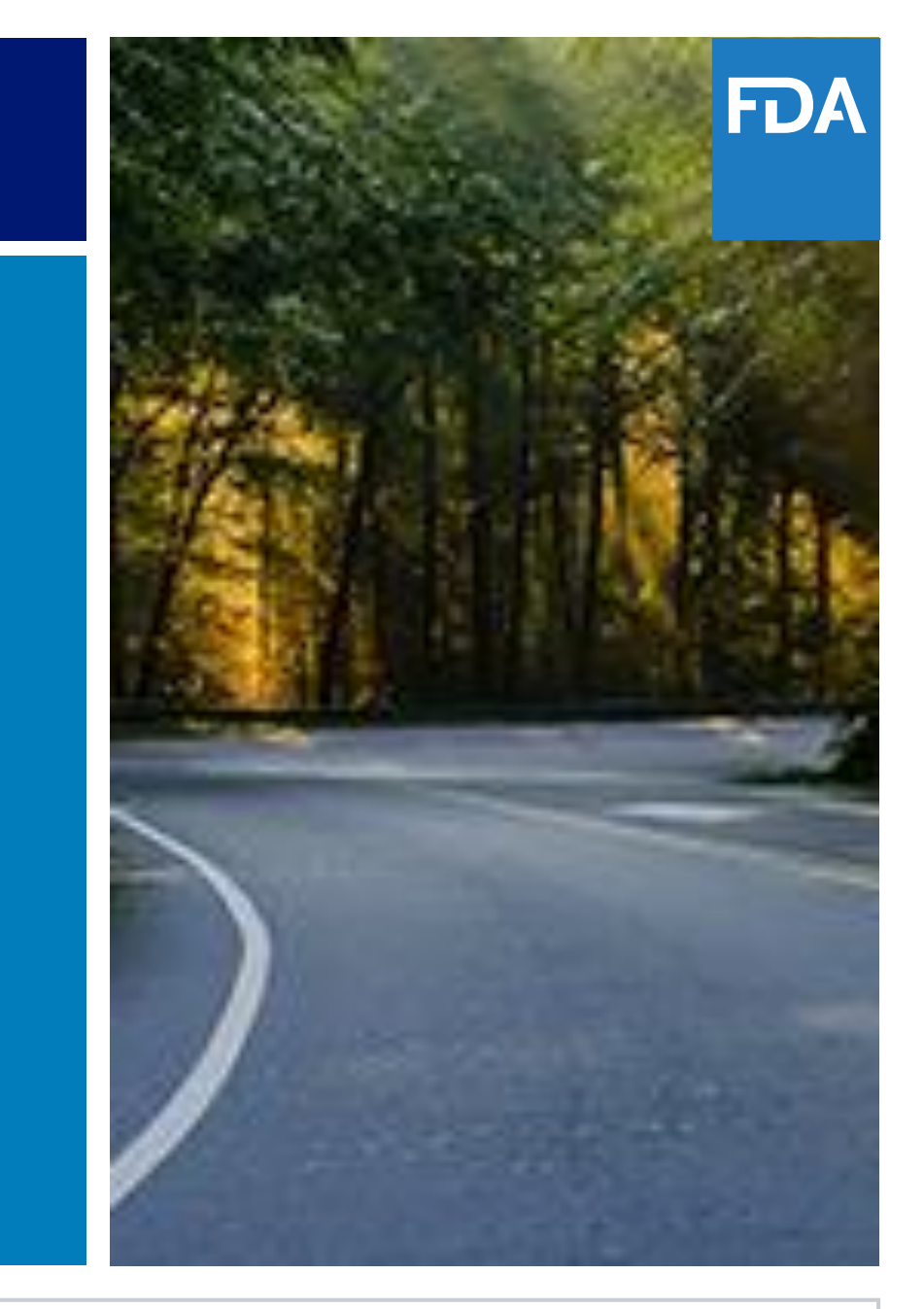

# OVERVIEW: BRICK AND MORTAR RETAILER INSPECTION DATABASE

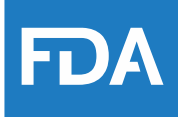

- Compliance Check Inspections of tobacco product retailers are conducted to determine a retailer's compliance with the Federal Food, Drug, and Cosmetic Act (FD&C Act). Results from compliance check inspections of brick-and-mortar tobacco retailers are available in a searchable retailer inspection database.
- The database contains information about compliance check inspections including which brick-and-mortar retailers received a warning letter, a civil money penalty, a no-tobacco-sale order, or were found to have no observable violations.
- You can search the database by various criteria such as retailer name, state, date ranges and inspection results.

#### OVERVIEW: UPDATE TO FEDERAL LAW FOR TOBACCO PRODUCTS CONTAINING NICOTINE NOT DERIVED FROM TOBACCO

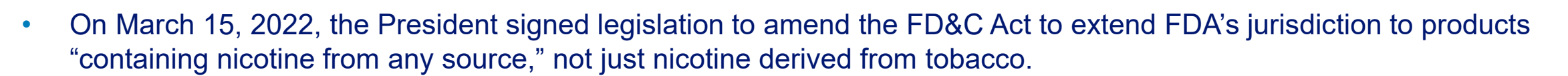

- Specifically, this legislation expanded the definition of "tobacco product" to include products containing nicotine from any source.
- As of April 14, 2022, retailers of tobacco products containing nicotine not made or derived from tobacco must ensure compliance with applicable requirements under the FD&C Act resulting from this law. As such, it is illegal for a retailer to sell any tobacco product containing nicotine from any source – including cigarettes, smokeless tobacco, cigars, and e-cigarettes – to anyone under 21.
- After July 13, 2022, a non-tobacco nicotine product can only be legally marketed in the United States if it has received a
  marketing granted order (MGO) from FDA.
  - This means that it is illegal for a retailer or distributor to sell or distribute a non-tobacco nicotine product that is not subject to a MGO from FDA. Without this MGO, a product is in violation of the law and its manufacturer, retailer, or distributor risks FDA enforcement.
- Visit FDA's website to learn more about the agency's regulations and guidance on selling tobacco products in retail stores at: <u>https://www.fda.gov/tobacco-products/compliance-enforcement-training/retail-sales-tobacco-products</u>.

#### **OVERVIEW: DATABASE NOTES**

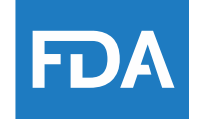

- Absence of a retail establishment from this database does not imply compliance with all applicable statutory and regulatory requirements.
- Violation data cannot be readily compared across States and territories, nor compared with violation data collected under other initiatives, for example Synar.
- If the inspection was a two-part inspection, the date of the earliest violation is displayed.

#### OVERVIEW: DATABASE NOTES

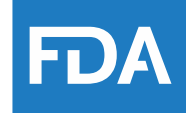

- The database contains information regarding compliance check inspections of brick-and-mortar retail establishments. For information about warning letters issued to online retailers and manufacturers, please see FDA's Electronic Reading Room at: <u>https://www.fda.gov/inspections-compliance-enforcementand-criminal-investigations/compliance-actions-and-activities/warning-letters</u>
- FDA uses the term 'underage purchaser' or 'UP' to describe individuals under 21 years of age, the federal minimum age of sale of tobacco products.

#### OVERVIEW: DATABASE UPDATES

FDA

 The database is updated monthly and displays the date of the most recent update:

> Compliance Check Inspections of Brick and Mortar Tobacco Product Retailers (includes inspection decisions through 12/31/2023)

• The "through" date represents FDA's decision date. Inspections that are still under review will be posted at a later time.

#### EASY WAYS TO ACCESS THE DATABASE

• The Tobacco Retailer Inspection Database is available at:

| <u>Tobacco Products</u> > <u>Complia</u> | nce, Enforcement & Training > Compliance Che | ck Inspections of Brick and Mortar Tobacco Produ | ict Retailers                     |
|------------------------------------------|----------------------------------------------|--------------------------------------------------|-----------------------------------|
|                                          | Brick and M                                  | ance Cneck Ins<br>ortar Tobacco                  | spections of<br>Product Retailers |
|                                          | (incluc                                      | les inspection decisions throu                   | ugh 10/31/2023)                   |
|                                          | Search Inspection Deci                       | sions                                            |                                   |
|                                          | Retailer Name                                | Inspection Outcome                               | Underage Purchaser (UP) Involved  |
|                                          |                                              | All                                              | •                                 |
|                                          | City                                         | Decision Date                                    | Sala ta UD                        |
|                                          |                                              | mm/dd/yyyy                                       | Sale to UP                        |
|                                          | State Zip                                    |                                                  | Product Type Purchased by UP      |
|                                          |                                              |                                                  |                                   |

## https://timp-ccid.fda.gov

#### EASY WAYS TO ACCESS THE DATABASE

- Go to FDA.gov/tobacco-products
- Click: Compliance and Enforcement

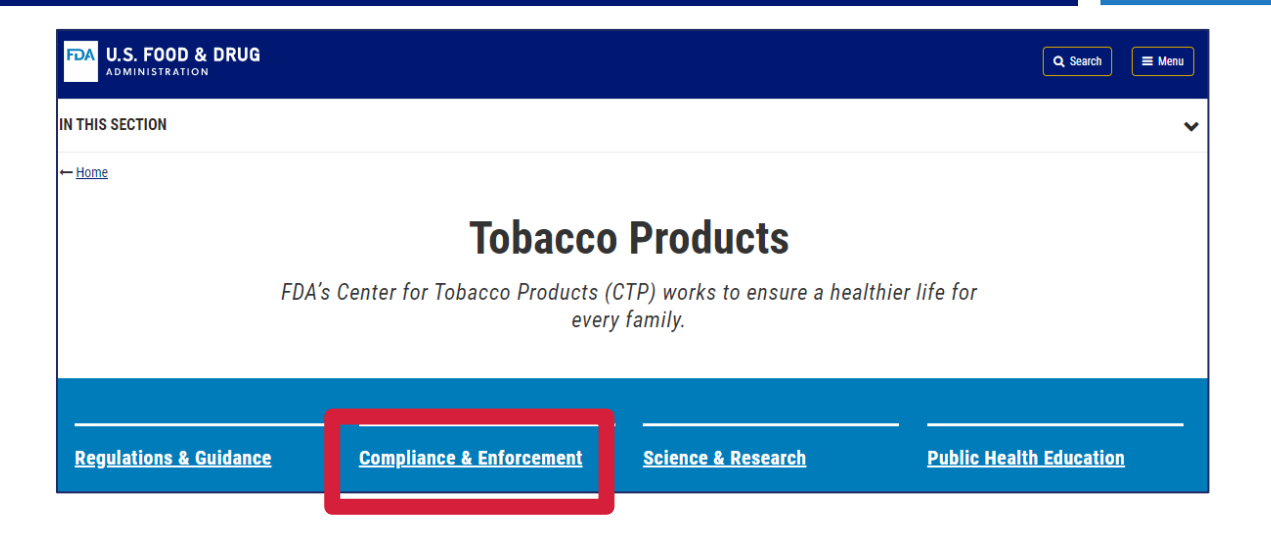

 Scroll down to "Additional Resources" and click on: Compliance Check Inspections of Tobacco Product Retailers

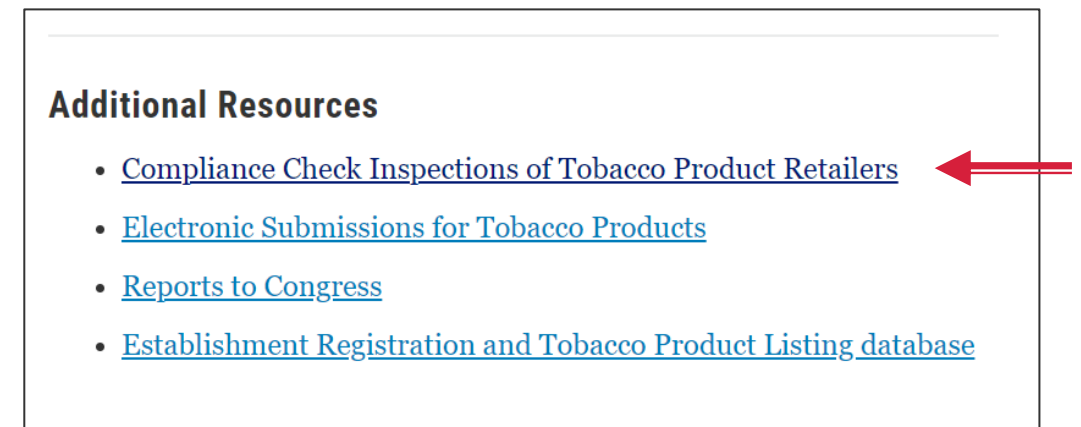

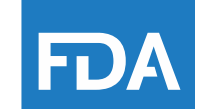

#### EASY WAYS TO ACCESS THE DATABASE

- a can be found through an internet browser coarch
- The database can be found through an internet browser search.
   Search by the database titles "Compliance Check Increations of Driel
- Search by the database title: "Compliance Check Inspections of Brick and Mortar Tobacco Product Retailers."

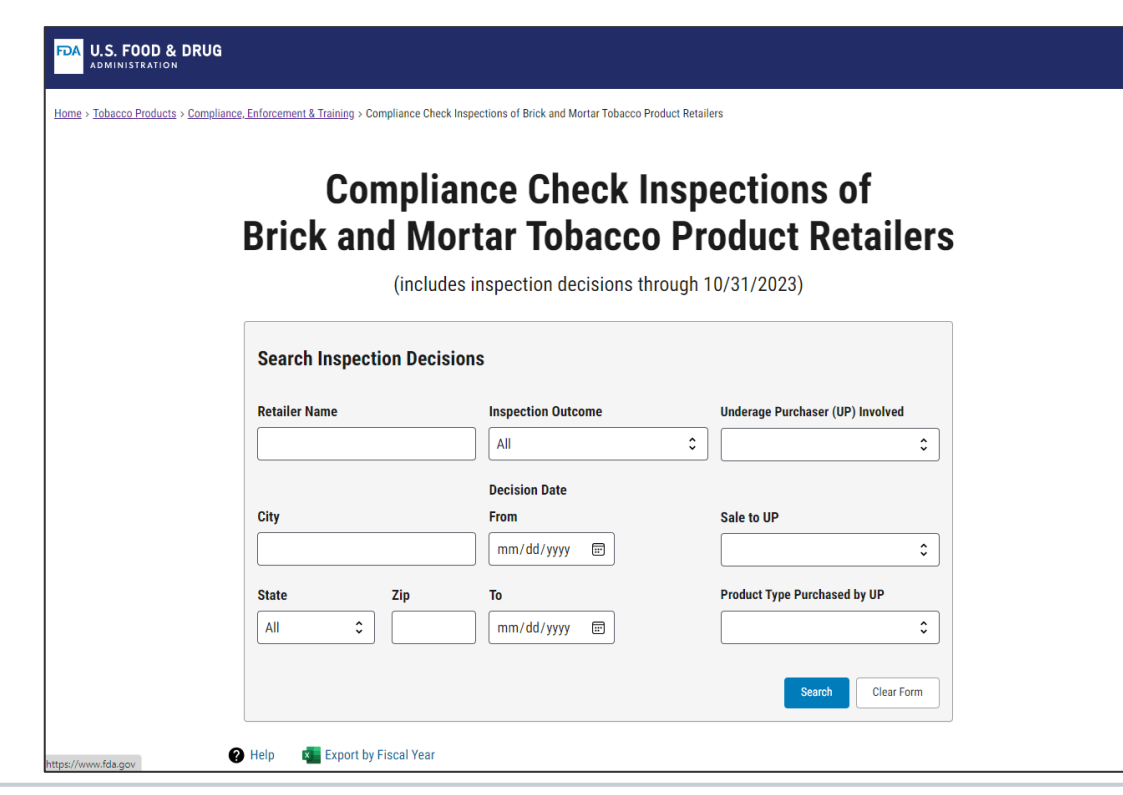

FD)

#### HOW TO SEARCH THE DATABASE

- Use the "Search Inspection Decisions" fields to narrow down the inspections by various criteria.
- You may use one or more fields to tailor your search to your needs.

| Retailer Name |       | Inspection Outcome | Underage Purchaser (UP) Involved |
|---------------|-------|--------------------|----------------------------------|
|               |       | All                | \$<br>:                          |
|               |       | Decision Date      |                                  |
| City          |       | From               | Sale to UP                       |
|               |       | mm/dd/yyyy 📰       |                                  |
| State         | Zip   | То                 | Product Type Purchased by UP     |
| All           | ; ] [ | mm/dd/yyyy 📰       | \$                               |

**D** 

## Retailer Name

- City
- State/U.S. Territory
- Zip Code
- Inspection Outcome
  - All
  - No-Tobacco-Sale Order
  - Civil Money Penalty
  - Warning Letter Issued
  - No Violations Observed

| Search Inspection Decisions | S                  |                                  |
|-----------------------------|--------------------|----------------------------------|
| Retailer Name               | Inspection Outcome | Underage Purchaser (UP) Involved |
|                             | All 🗘              | \$                               |
|                             | Decision Date      |                                  |
| City                        | From               | Sale to UP                       |
|                             | mm/dd/yyyy 📰       | \$                               |
| State Zip                   | То                 | Product Type Purchased by UP     |
| All 2                       | mm/dd/yyyy 📰       | \$                               |
|                             | -                  | Search Clear Form                |

## SEARCH CRITERIA IN DETAIL

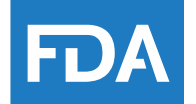

### SEARCH CRITERIA IN DETAIL

- Product Type Purchased by UP (Underage Purchaser)
  - Cigar(s)
  - Cigarette Tobacco
  - Cigarettes in a Package
  - ENDS (Electronic Nicotine Delivery Systems) /E-Liquid
  - Hookah Tobacco
  - Oral Nicotine Product
  - Roll Your Own Tobacco
  - Single Cigarette
  - Smokeless Tobacco
- Decision Date Range

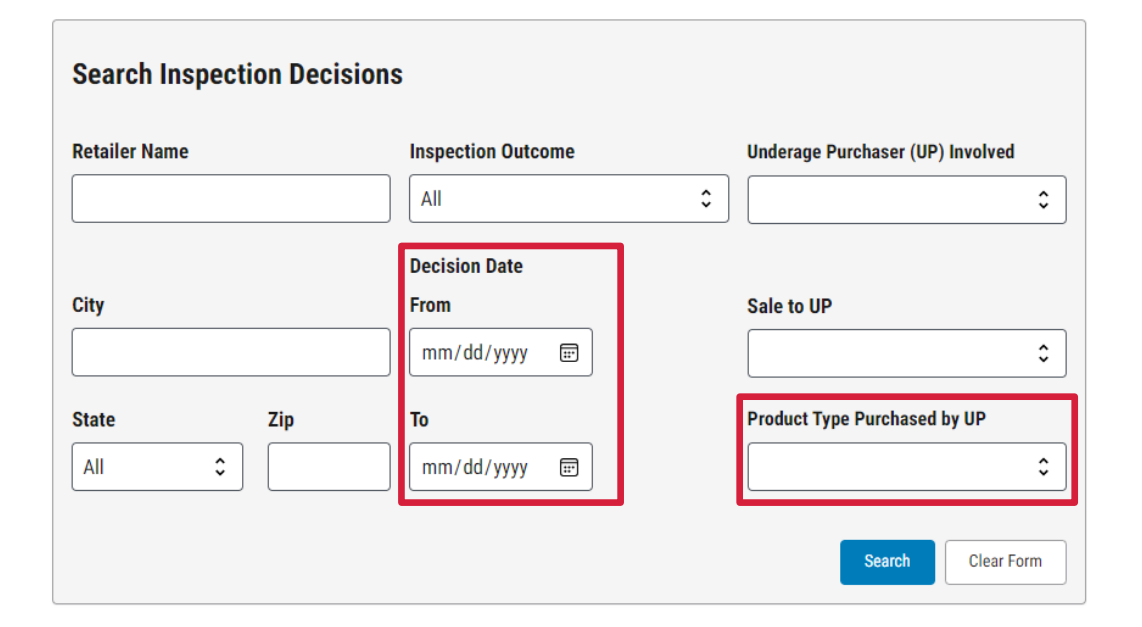

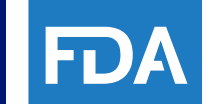

#### SEARCH CRITERIA IN DETAIL

- Underage Purchaser (UP) Involved
  - Yes
  - No
- Sale to UP (Underage Purchaser)
  - Yes
  - No

Once all desired search criteria are entered, click the SEARCH button at the bottom of the 'Search Inspection Decisions' block.

| Search Inspection Decision | S                  |                                  |
|----------------------------|--------------------|----------------------------------|
| Retailer Name              | Inspection Outcome | Underage Purchaser (UP) Involved |
|                            | All                | \$                               |
|                            | Decision Date      |                                  |
| City                       | From               | Sale to UP                       |
|                            | mm/dd/yyyy 🖃       | •                                |
| State Zip                  | То                 | Product Type Purchased by UP     |
| All 🗘                      | mm/dd/yyyy 📰       | \$                               |
|                            |                    | Search Clear Form                |

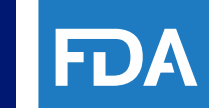

#### SEARCH RESULTS – BASIC VIEW

• Individual inspections will populate in a table below the search fields once the search is complete.

| 23 Inspection Resul Basic View Expan | ts Returned 100 Dis | splaying |       |       |               |                         |                   |                        |
|--------------------------------------|---------------------|----------|-------|-------|---------------|-------------------------|-------------------|------------------------|
| Retailer Name                        | Street Address      | City     | State | Zip   | Sale<br>to UP | Product Type            | Decision Date 🛛 🕁 | Inspection Outcome     |
| 99 CENT                              | 871 SILVER RD       | NEW TOWN | USA   | 99999 | No            | N/A                     | 07/25/2023        | No Violations Observed |
| HOT SPOT                             | 10 HAMPSHIRE ST     | NEW TOWN | USA   | 22222 | No            | N/A                     | 07/25/2023        | No Violations Observed |
| SILVER DOG                           | 1112 WAYNE AVE      | NEW TOWN | USA   | 99999 | No            | N/A                     | 07/25/2023        | No Violations Observed |
| TOBACCO HUT                          | 15515 NEW AVENUE    | NEW TOWN | USA   | 22222 | Yes           | ENDS / E-liquid         | 07/20/2023        | Warning Letter         |
| SUN PLUS                             | 12040 CHERRY ROAD   | NEW TOWN | USA   | 99999 | Yes           | Cigar(s)                | 06/27/2023        | Warning Letter         |
| SHAMROCK BAR                         | 133 NEW AVENUE      | NEW TOWN | USA   | 22222 | Yes           | Cigar(s)                | 06/20/2023        | Warning Letter         |
| DISCOUNT TOBACCO                     | 3050 SERVICE ROAD   | NEW TOWN | USA   | 99999 | Yes           | Cigarettes in a package | 06/20/2023        | Warning Letter         |
| DASH GENERAL                         | 11150 NEW AVENUE    | NEW TOWN | USA   | 22222 | Yes           | Cigar(s)                | 06/20/2023        | Warning Letter         |

<sup>14</sup> Using the 'Compliance Check Inspections of Brick and Mortar Tobacco Product Retailers' Database

**CENTER FOR TOBACCO PRODUCTS** 

**FD** 

#### SEARCH RESULTS – EXPANDED VIEW

- Expanded View of Search Results includes:
  - UP (Underage Purchaser) Involved
  - Brand
  - Flavor
  - Inspection Date
  - Charges
  - Nicotine Source

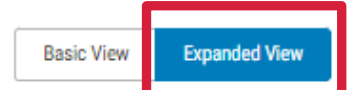

| Retailer Name 🔶 🛧                | Street Address  | City     | State | Zip   | UP Involved | Sale<br>to UP | Product Type    | Brand | Flavor  | Inspection<br>Date | Decision Date 👃 | Inspection Outcome     | Charges                       | Nicotine Source |   |
|----------------------------------|-----------------|----------|-------|-------|-------------|---------------|-----------------|-------|---------|--------------------|-----------------|------------------------|-------------------------------|-----------------|---|
| HOT SPOT                         | 10 HAMPSHIRE ST | NEW TOWN | USA   | 22222 | Yes         | Yes           | ENDS / E-liquid | JUUL  | Menthol | 02/18/2020         | 03/05/2020      | Warning Letter         | 1140.14(b)(1)-Sale to a minor | $\rightarrow$   | ר |
| MILL PLAZA<br>MARKET/INTERNATION | 1112 WAYNE AVE  | NEW TOWN | USA   | 99999 | Yes         | No            | N/A             | N/A   |         | Not available      | 02/13/2020      | No Violations Observed | N/A                           |                 |   |

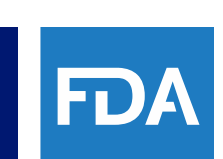

#### SEARCH RESULTS – EXPORTING DATA

- FDA
- The inspection results returned table can be downloaded as an Excel file or a printer friendly .pdf using the links above the table.

| <ul> <li>Help</li> <li>Expension</li> <li>22 Inspection Result</li> <li>Basic View</li> </ul> | ort  Print Friend ts Returned 22 Disp | dly<br>Dlaying |       |       |               |                 |                   |                        |
|-----------------------------------------------------------------------------------------------|---------------------------------------|----------------|-------|-------|---------------|-----------------|-------------------|------------------------|
| Retailer Name                                                                                 | Street Address                        | City           | State | Zip   | Sale<br>to UP | Product Type    | Decision Date 🛛 🕁 | Inspection Outcome     |
| 99 CENT                                                                                       | 871 SILVER RD                         | NEW TOWN       | USA   | 99999 | No            | N/A             | 07/25/2023        | No Violations Observed |
| HOT SPOT                                                                                      | 10 HAMPSHIRE ST                       | NEW TOWN       | USA   | 22222 | No            | N/A             | 07/25/2023        | No Violations Observed |
| SILVER DOG                                                                                    | 1112 WAYNE AVE                        | NEW TOWN       | USA   | 99999 | No            | N/A             | 07/25/2023        | No Violations Observed |
| TOBACCO HUT                                                                                   | 15515 NEW AVENUE                      | NEW TOWN       | USA   | 22222 | Yes           | ENDS / E-liquid | 07/20/2023        | Warning Letter         |
| SUN PLUS                                                                                      | 12040 CHERRY ROAD                     | NEW TOWN       | USA   | 99999 | Yes           | Cigar(s)        | 06/27/2023        | Warning Letter         |

<sup>16</sup> Using the 'Compliance Check Inspections of Brick and Mortar Tobacco Product Retailers' Database

**CENTER FOR TOBACCO PRODUCTS** 

#### EXPORTING DATA BY FISCAL YEAR

- FDA
- You can export data by Fiscal Year into an Excel file. Click on the dropdown menu above the search results, and the 'Export by Fiscal Year' option appears.
- Choose the desired Fiscal Year and click 'Export.' An Excel file with the complete Fiscal Year data will download.

| Search Inspection Decisions                                                                                                    | Search Inspection Decisions                                                                                                    |                                                                      |
|----------------------------------------------------------------------------------------------------|----------------------------------------------------------------------------------------------------|----------------------------------------------------------------------|
| Retailer Name     Inspection Outcome     Underage Purchaser (UP) Involved       All     Image Purchaser (UP) Involved     Image Purchaser (UP) Involved       Decision Date     Image Purchaser (UP) Involved     Image Purchaser (UP) Involved       City     From     Sale to UP       Image Purchaser     Image Purchaser (UP) Involved     Image Purchaser (UP) Involved       State     Zip     To       All     Imm/dd/yyyy     Image Purchaser (UP) Involved | Retailer Name       Inspection Outcome       Underage Purchaser (UP) Involved         Choose Fiscal Year to Export:       Choose Fiscal Year to Export:         City       Fiscal Year 23 (Oct 2022 to Sep 2023) (2.7 MB) C         State       Export         Cancel       rchased by UP         All       mm/dd/yyyy | Select Fiscal Year<br>from the dropdown<br>menu then click<br>Export |
| 2 Help K Export by Fiscal Year                                                                                                    | Search Clear Form                                                                                                    |                                                                      |

#### SEARCH RESULTS - HELP

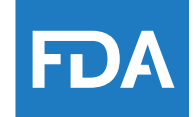

• For additional troubleshooting, please click on the "? Help" link above the table for common questions while using the database and reviewing search results.

| Retailer Name | Inspection Outcome | Underage Purchaser (UP) Involved |
|---------------|--------------------|----------------------------------|
|               | All                | \$                               |
|               | Decision Date      |                                  |
| City          | From               | Sale to UP                       |
|               | mm/dd/yyyy         |                                  |
| State Zip     | То                 | Product Type Purchased by UP     |
| All 🗘         | mm/dd/yyyy         | :                                |
|               |                    | Clear Form                       |

#### STARTING A NEW SEARCH

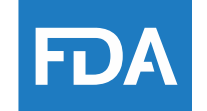

• If at any time you wish to restart your search or clear your search criteria, use the 'Clear Form' button located underneath the search criteria.

#### Compliance Check Inspections of Brick and Mortar Tobacco Product Retailers

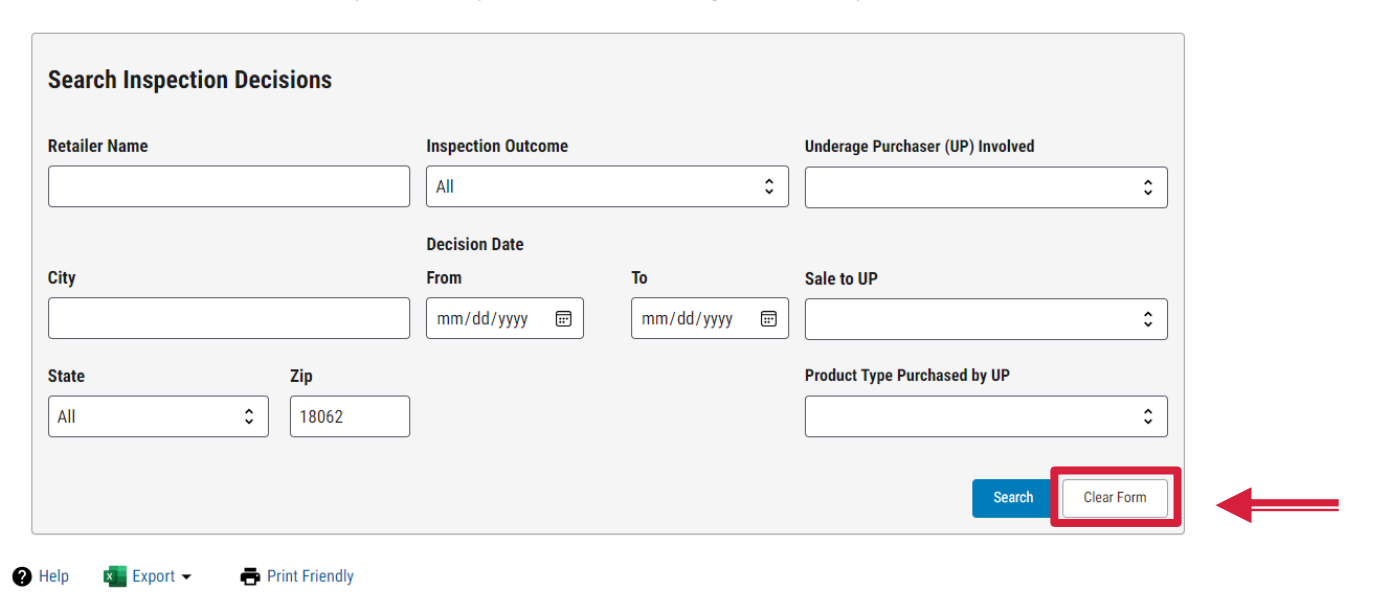

(includes inspection decisions through 10/31/2023)

#### FDA RESOURCES FOR RETAILERS

- Retail Sales of Tobacco Products
   <u>https://www.fda.gov/tobacco-products/compliance-enforcement-training/retail-sales-tobacco-products</u>
- Summary of the Federal Rules for Selling Tobacco Products
   <u>https://www.fda.gov/tobacco-products/retail-sales-tobacco-products/selling-tobacco-products-retail-stores</u>
- "This is Our Watch" Campaign for Retailers <u>https://www.fda.gov/tobacco-products/retail-sales-tobacco-products/our-watch</u>
- Social Media Links (E.g.: Twitter, Facebook, YouTube)
   <a href="https://www.fda.gov/tobacco-products/contact-ctp/connect-ctp">https://www.fda.gov/tobacco-products/contact-ctp/connect-ctp</a>
- Sign up for CTP E-mail updates
   <u>https://www.fda.gov/tobacco-products/ctp-newsroom</u>

## WHAT IS THE BEST WAY TO CONTACT FDA WITH ADDITIONAL QUESTIONS?

For additional questions, you can contact FDA:

- CTP General E-mail: <u>AskCTP@fda.hhs.gov</u>
- Call: 1-877-CTP-1373 (1-877-287-1373) (9am EST-4pm EST)
- For Small Business Assistance E-mail: <u>SmallBiz.Tobacco@fda.hhs.gov</u>